# **AFDAS** Demande pour contrats d'apprentissages

## 1- CONNECTEZ-VOUS ET IDENTIFIEZ-VOUS sur votre espace Adhérent Afdas (GE pour la Ligue)

• Cliquez sur :

"**Mes demandes** de prise en charge" "**Nouvelle demande** de formation"

• Choix du type de l'action :

Développement de compétences

Pro A

Contrat de professionnalisation

Contrat d'apprentissage

Formation tuteur ou maitre de stage

#### Valider ré-requis

Il faut avoir le CERFA + convention de formation pour faire la demande

# 2- CREATION de la DPC / Informations générales

• Nature de l'action

### Contrat d'apprentissage

- Libellé du parcours : "..." mettre le nom de la formation affichée sur le programme donné par votre organisme. Exemple : BP JEPS Judo Jujitsu
- Interlocuteur de la DPC : en général le gérant du compte Afdas, le **responsable** de la structure
- Informations sur le contrat

Type de contrat ou d'avenant : 11 pour contrat initiale

## Dates de conclusion

## Dates de fin du contrat

Diplôme ou titre visé

- Durée hebdomadaire du travail : 35 heures
- Informations complémentaires de l'employeur
- 15 pour association

Effectif total salariés

Caisse de retraite complémentaire

Adresse de l'établissement d'exécution du contrat

# **3- QUI DISPENSE LE MODULE / CREATION DU MODULE**

- Un prestataire externe à votre entreprise : exemple CFA Sport Occitanie
- Raison sociale + SIRET
- Rechercher le prestataire avec la loupe

Sélectionner et suivant

# **4- CREATION DU MODULE**

- Prestataire sélectionné + SIRET
- Libellé du module
- Champ UAI déja complété ou voir sur CERFA
- Date de début et de fin
- Durée module en heures
- Cocher obligatoirement "visa de l'organisme de formation"
- Modalités pédagogiques : présentiel, distantiel ou mixte
- Lieu de réalisation : par défaut adresse prestataire formation, modifier si différente voir sur programme de formation
- Coût total (ex: 9200) il se calcule automatiquement
- Dont Cout pédagogiques (ex: 8700) sur la convention : il correspond à la PEC afdas
- Dont frais de matériel (ex: 500) sur la convention
- Dont frais de formateur
- Dont frais de salle de formation

#### Cliquez sur enregistrer

#### Suivant

- Sélectionner le salarié , créer le salarié s'il n'est pas créer sur votre compte afdas
- Compléter les informations grâce au CERFA
- Tableau de rémunération : SMC % et salaire brut mensuel à l'embauche
- Renseignement représentant légal si mineur
- Renseignez le tuteur
- Récapitulatif

## **5- ENVOI DE LA DEMANDE**

• Joindre les fichiers demandés : Convention de formation, Calendrier de formation, CERFA